# 广西师范大学迎新系统学生微信操作手册

微信迎新系统开放时间: 2023年8月20日至9月20日

一、微信移动迎新

#### (一) 关注"广西师大微服务"

学生通过手机微信搜索"广西师大微服务"或扫描下方二维码, 关注该公众号。

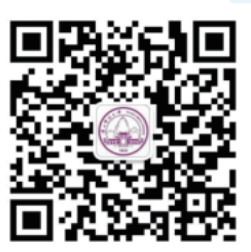

#### (二) 通过"广西师大微服务"进入迎新系统

通过手机微信,进入方式如下图,进入"广西师大微服务"后点击右下角"迎新系统",首 先选择"学号查询"输入姓名和身份证号,获取学号完成后再点击"迎新登录"进入统一身份认 证页面,输入用户名和密码进入"迎新系统"填写相关信息。用户名为本人学号,密码为身份 证号后6位(最后一位是字母的,字母要大写)。

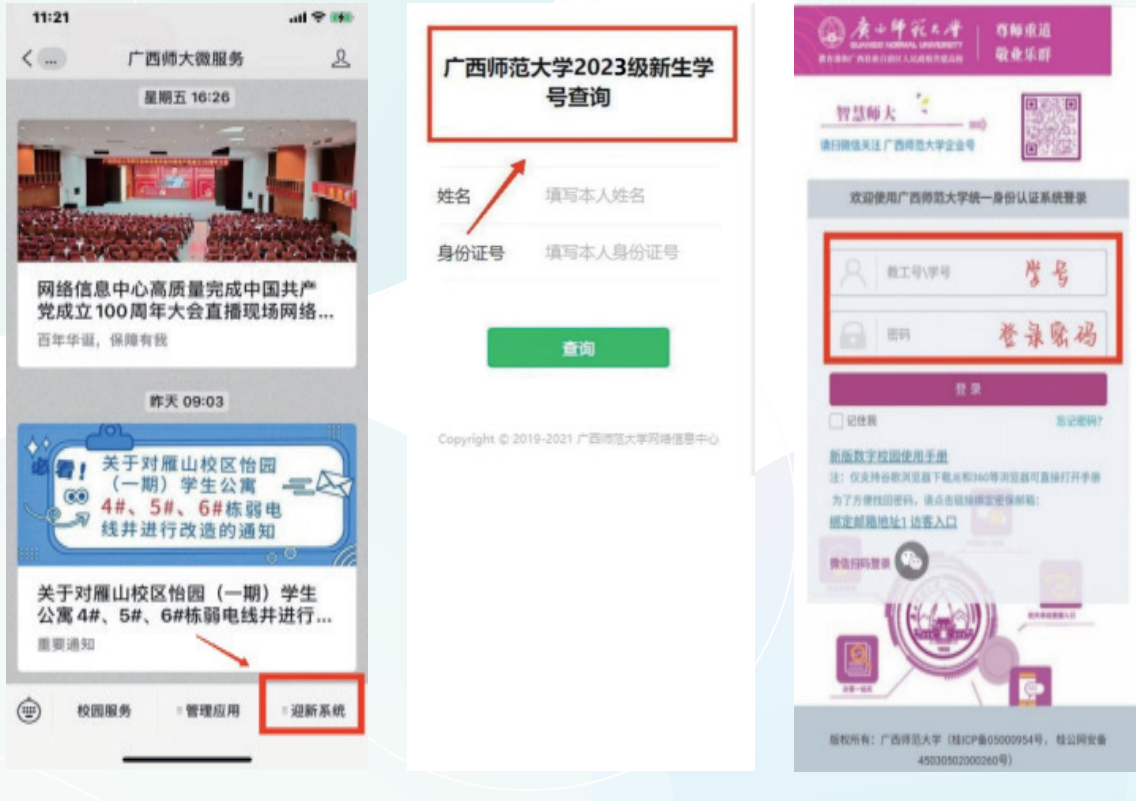

图 1

图 3

## 二、基本信息采集

## (一) 人脸照片采集(必填)

我校大门、学生公寓、图书馆已启用人脸门禁系统,师生出入这些场所都需刷脸成功方可 通行,新生请务必入校前在迎新系统中完成人脸的线上拍照采集。点击页面上的"人脸照片采 集"页面进入人脸照片采集页面,采集通过校验完成后即可完成人脸的信息采集。

| ×   | 迎新服务            |         | ▲德信  |          |  |
|-----|-----------------|---------|------|----------|--|
|     |                 |         | <    | 人脸采集     |  |
|     | test1011<br>文学院 | >       |      |          |  |
| 我的二 | 維码              | - III > |      | 38       |  |
|     | 基本信息采集          | *       |      | -        |  |
| 0   | 人脸照片采集          | >       |      |          |  |
|     | 信息采集            | >       |      |          |  |
|     | 报到单             | >       | 基本信息 |          |  |
| 1   | 其他信息            | *       | 姓名   | 示范人员     |  |
|     | 到站登记            | >       | 性别   | 男        |  |
|     | 结伴同行            | >       | 学工号  | 11907381 |  |
|     |                 |         | 手机号  |          |  |
| _   | 财务缴费            | >       |      |          |  |
| 8   |                 |         |      | 重新采集     |  |

图 4 登录成功之后进入以下页面

图 5 采集成功后页面

### 照片采集要求:

1. 点击"人脸采集"图标;

2. 阅读用户告知, 勾选"已阅读并同意《隐私政策》"后, 点击"同意"; 并仔细核对本人(姓名、性别、学号)基本信息。

3. 采集人脸通过校验后, 点击"使用照片"提交, 人脸采集成功。

照片质量要求:为保证人脸参数录入质量以及比对精确度,请务必在采集过程中按照以下 规范进行人脸手机拍照,具体要求如下:①保持自然的表情,选择纯色统一的背景,不要逆光; ②拍照时请不要佩戴眼镜和帽子等影响人脸特征采集的饰品;③请勿让刘海遮挡面部五官,建 议女生扎头发,并请勿化浓妆;④在采集过程中,请保证人脸正对采集窗口,请勿偏头、侧脸、 仰头或低头,尽量使人脸位于窗口中心位置,不宜离镜头过远或过近。

### (二) 信息采集(必填) 注意: 在填写信息采集前请完成人脸照片采集。

| 上午10:3 | i5   26.2K/s 包 团                        | ≪30 Ind <sup>1</sup> ⊂ Ind <sup>2</sup> ⊂ ♦ | <b>.111</b> 中国移动 4G | 15:18               | @ <b>0</b> 76% <b>.</b> |
|--------|-----------------------------------------|---------------------------------------------|---------------------|---------------------|-------------------------|
| ×      | 迎新服务                                    |                                             | ×                   | 信息采集                |                         |
|        |                                         |                                             | 性别                  | 女                   |                         |
|        | test1011<br>文学院                         | >                                           | 民族                  | 苗族                  |                         |
| 我的二    | :维码                                     | - ER >                                      | 政治面貌                | 共青团员                |                         |
| _      |                                         |                                             | 院系                  | 文学院                 |                         |
|        | 基本信息采集                                  | ~                                           | 专业                  | 汉语言文学(国家<br>碩培养独秀班) | 家中文基地、本                 |
|        | 人脸照片采集                                  | >                                           | 班级                  |                     |                         |
| 9      | 信息采集                                    | >                                           | 现在年级                | 2018                |                         |
|        | 报到单                                     | >                                           | 学生照片                |                     |                         |
| Z      | 其他信息                                    | *                                           | *照片                 |                     |                         |
|        | 到站登记                                    | >                                           |                     |                     |                         |
|        | 结伴同行                                    | >                                           |                     |                     |                         |
|        | 财务缴费                                    | >                                           |                     | < >                 |                         |
|        |                                         |                                             |                     |                     |                         |
|        |                                         |                                             |                     |                     |                         |
|        | [夜] (                                   |                                             |                     | 夜17                 |                         |
|        | (四) (四) (四) (四) (四) (四) (四) (四) (四) (四) |                                             |                     | 图 /                 |                         |

点击页面上的"信息采集"页面进入学生的信息采集页面,学生填完信息后点击提交即可 完成学生的信息采集。

#### 信息采集要求:

1. 填写信息必须真实,下拉填写内容,灰色字体内的信息无法修改,如有疑问联系本班辅 导员;

2.带 "\*"为必填项,必填内容未填写完毕,则无法提交成功;

3. 选择项若无内容,可在搜索条内填写关键字会出现相关内容,例如点击"籍贯"填写处 无选择项,可在搜索条内填写"广西",即可出现广西区内相关县市;

4. 信息填写完成后,点击"提交",到校后使用电脑登录迎新系统(http://ehall.gxnu.edu. cn/new/index.html)打印登记表进行确认。

(三) 报到单

在基本信息采集下选择"报到单",即可进入报到单页面。此页面可以查看学生的住宿信息、辅导员信息、缴费信息和需要办理的环节。

报到单页面:

| uti 中国왕 | 助 46             | 15:           | 19   | <b>€ 0</b> 75% | •    | atl 中国移动             | 40               | 15:47                           |                   |
|---------|------------------|---------------|------|----------------|------|----------------------|------------------|---------------------------------|-------------------|
| ^       |                  | 10.3          | 14-  | -              |      | ^                    |                  | 10.194                          |                   |
| - III.d | 沙洋文学             | <b>羊安</b><br> |      |                |      | de lin al -          | 沙洋安<br>文学院       | 2                               |                   |
| 我的二     | 二维码              |               |      | 82 :           |      | 我的二约                 | 佳码               |                                 |                   |
|         | 辅导员              | 信息            |      |                |      |                      | 辅导员信             | 息                               |                   |
|         | 繳费信              | 息             |      | 2              | e    | a                    | 墩费信息             |                                 |                   |
|         | <b>学费</b><br>总金额 | 10000         | 已缴金额 | 5000           |      | <b>环节信</b> 。<br>办理地点 | 息在名              | F个院系的办公                         | 楼报名               |
|         | 住宿费<br>总金额       | 2000          | 已撤金额 | 1000           |      | 办理时间<br>联系电话<br>办理说明 | 201<br>135<br>学生 | 9年9月15日<br>3999999999<br>到学校后可答 | 询志愿者不同院系          |
| tu      | 环节               |               |      | 3              | - // |                      | #317             | LEL, 201030149                  | NY TALINE PROVIDE |
|         |                  |               |      |                |      |                      |                  | 关闭                              |                   |
|         |                  | <             | >    |                |      |                      | <                |                                 | >                 |
|         |                  | 图             | 8    |                |      |                      |                  | 图 9                             |                   |

学生点击"环节"后可以打开环节信息,通过信息学生可查看报到办理地点、时间、联系 电话等:

# 三、到站登记(选填)

到站登记主要用于登记学生以及陪同人员人数、到达站点、到达时间信息方便学校安排车 辆接送。

| 上午10:35   26.2K/s 団 ( | e e statental deb | 上年11:20            | 0.00K/s # Ø 👻 🖻 🖲 999 |
|-----------------------|-------------------|--------------------|-----------------------|
| ×                     | 迎新服务 ***          | < 1                | 校登记                   |
| (二) test101<br>文学版    | 1 >               | 如果有特殊原因无法到<br>到校信息 | 校,请 登记 无法到校的原因        |
| 我的二维码                 | 50 ×              | •随行人数              | 3 >                   |
| 基本信息系                 | <b>Sk</b> ~       | •到达日期              | 2018-05-04 >          |
| ○ 人給照片第               | <b>B</b>          | •到达时间              | 19:00-20:00 >         |
| 信息采集                  | 2                 | Particular in      | and and a             |
| <b>其他信息</b>           | ~                 | - The second       | MUSCAD >              |
| Sittatite             | *                 |                    |                       |
|                       | *                 |                    |                       |
| 11 财务徵费               |                   |                    |                       |
|                       |                   |                    |                       |
|                       |                   |                    |                       |
|                       |                   |                    | 提交                    |
|                       | 図 10              | B                  | 刻 11                  |

## 四、结伴同行(选填)

结伴同行主要用于登记学生出发地和出发时间,若有相同的学生出发信息与自己相吻合,系统会推荐该学生信息,学生自己可与其联系一同出发。

|        | 上午10:35   26.2K/s 切 回 | -CHD Ind? Co Ind. CHD | 上午11:34    | 3.32K/s \$  | i 🕫 🖝 💼 100% |
|--------|-----------------------|-----------------------|------------|-------------|--------------|
|        | × 湿新服务                |                       | <          | 编辑个人信息      |              |
|        |                       |                       | 个人信息       | L.          |              |
|        | (三) test1011<br>文学版   | >                     | 院系         |             | 艺术学院         |
|        | 我的二维码                 | 88 ×                  | 专业         |             | 民间艺术         |
|        |                       | ~                     | 性别         |             | 男            |
|        | ● 人脸照片采集              | 3                     | 1947 eX3-  |             | 艺术二班         |
|        | (息采集                  | >                     | 104.000    |             |              |
|        | 168 301 AM            | >                     | *出行方式      | 大巴          |              |
|        | <b>其他信息</b>           | *                     | *预计出发<br>期 | E           | 2017-08-31 > |
|        | ◎ 到站登记                | >                     | 出发城市       | 江苏省/5       | E锡市/惠山区 >    |
|        | 结伴间行                  |                       | 手机号        | 13621512563 |              |
|        | 11 财务缴费               | >                     | QQ号        | 8500252     |              |
|        |                       |                       | 微信号        | 856452      |              |
|        |                       | _                     |            | 728         | 根本           |
|        | 图 12                  |                       |            | 图 13        |              |
| 五、财务缴费 |                       |                       |            |             |              |

学生通过微信扫描页面中的二维码关注"广西师大财务处"公众号,进入缴费页面进行缴费。并可在此页面查看缴费情况。

| 12/122      |                    |                        |      | @ 0 /5% m          |
|-------------|--------------------|------------------------|------|--------------------|
| ×           |                    | 财务缴费                   | 1    |                    |
| 微性说明:<br>收起 |                    |                        |      |                    |
|             | <b>学费</b><br>亚维金酮  | 10000元                 | 已缴金额 | 5000元              |
|             | <b>主宿费</b><br>立衛金額 | 2000元                  | 已撤金额 | 1000元              |
|             |                    | 10 X X X               |      |                    |
| 鐵費方式:       |                    |                        |      | <sup>數信进行</sup> 缴费 |
| 繳費方式:       |                    | と<br>一<br>上方二個<br>注方二個 |      | 数信进行缴费             |

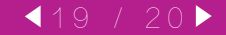

# 2023 年全日制普通本科新生易班网注册报到说明

# 一、易班网简介

**易班网**是集思想教育、教育教学、生活服务、文化娱乐为一体的综合性学生网络互动社区,为在校师生提供在校资讯、资源分享、线上学习、社区交流、活动发布等教育信息化一站式服务功能,是全国教育系统的知名文化品牌。通过注册易班平台,学生可以足不出户线上"逛"校园;提前了解学校资讯,与师兄师姐们在线沟通交流,参加学校组织活动。易班还为学生提供了日常业务办理、资助项目申请、课程安排与成绩查询、校园活动报名等功能,除此之外,学生还可以了解全国其他高校的校园动态。"易知独秀" 是广西师范大学易班中心自主研发的校园信息化服务轻应用,联合学工部(处)、研工部(处)、教务处、保卫处、财务处、后勤服务集团、资助管理中心、心理健康中心等职能部门,提供教学信息查询、出入校管控、疫情防控、场馆预约、体育教学探索等丰富功能,切实解决师生实际需求,打造全方位一站式服务。

# 二、易班网注册报到

新生须在易班网进行注册报到,完成校方认证、完善个人信息。新生易班网注册报 到、迎新须知等具体指南将通过学校"独秀学工"官方微信公众号推送告知。新生可以依 据指南中的提示在规定时间内完成相应步骤,登录进入所在的大学新集体,开启易班网 的学习旅途。

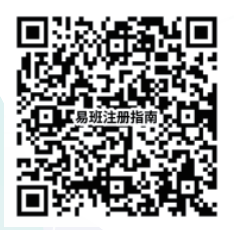

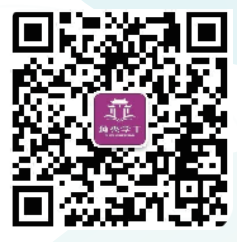

易班注册操作指南"独秀学工"微信公众号 (注:"独秀学工"将持续推送易班网注册报到、迎新须知等重要内容)